Se connecter à l'espace étudiant sur Hyperplanning

Rentrée 2019-2020

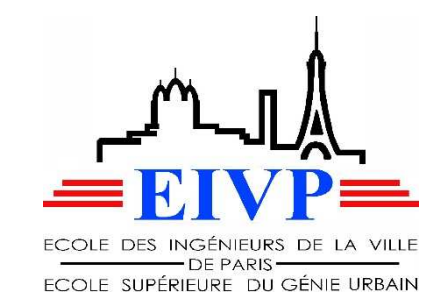

 L'EIVP a acquis le logiciel Hyperplanning, qui permet de créer et de visualiser facilement les cours, pour les étudiants comme pour les enseignants;

 D'autres fonctionnalités sont proposées (notation, appel...) qui vous seront présentées ultérieurement

 Cette procédure vous explique comment vous connecter à l'espace étudiant sur internet et sur smartphone

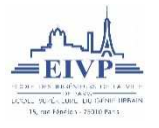

Hyperplanning – se connecter sur internet 1/2

L'adresse de connexion est la suivante :

http://hyperplanning.eivp-paris.fr/hp/

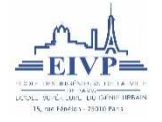

#### Hyperplanning – se connecter 2/2

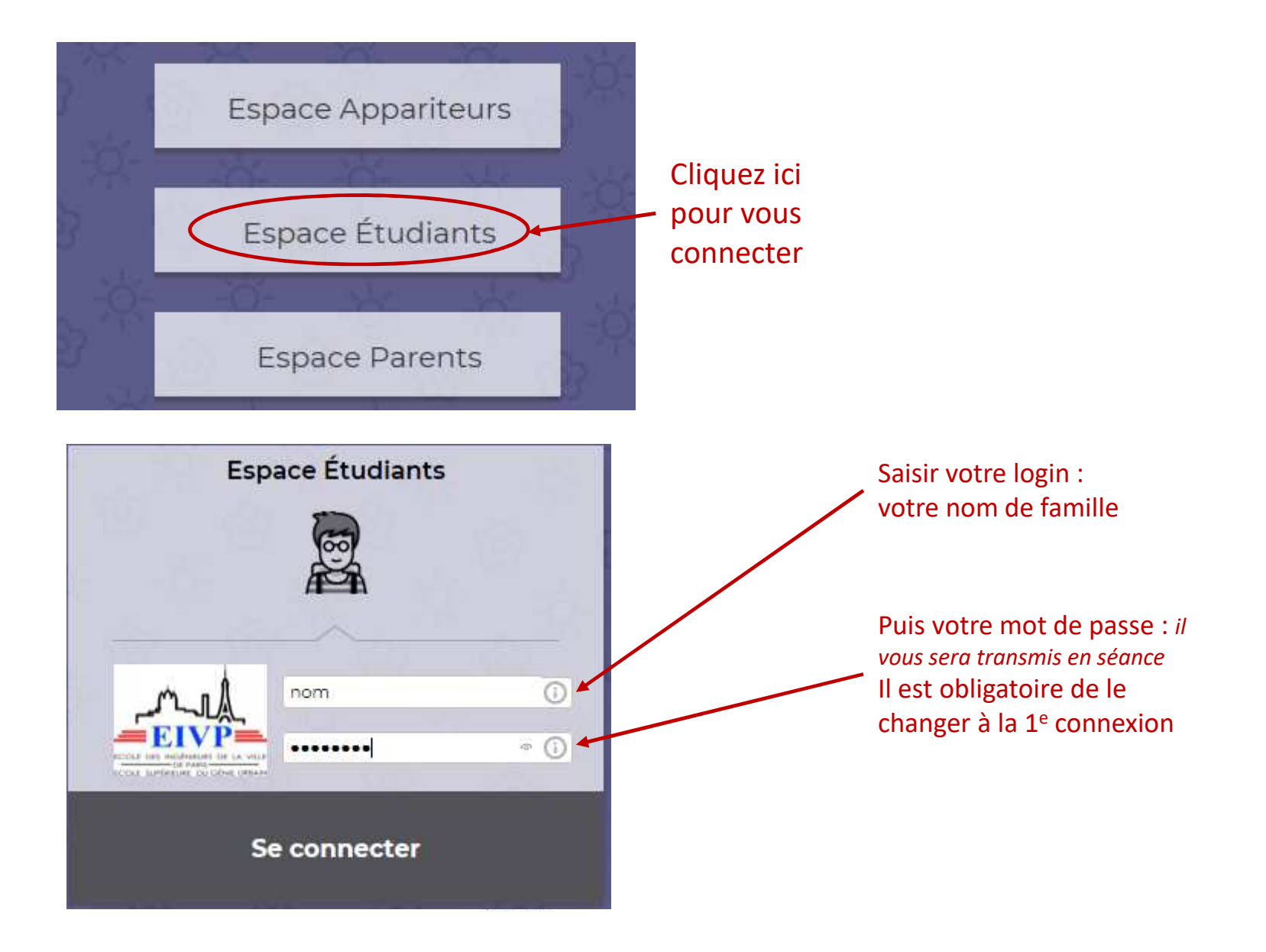

### Hyperplanning – Visualisation des cours 1/2

Par défaut le système vous propose une page d'accueil ne présentant qu'une seule journée (et une synthèse de votre année)

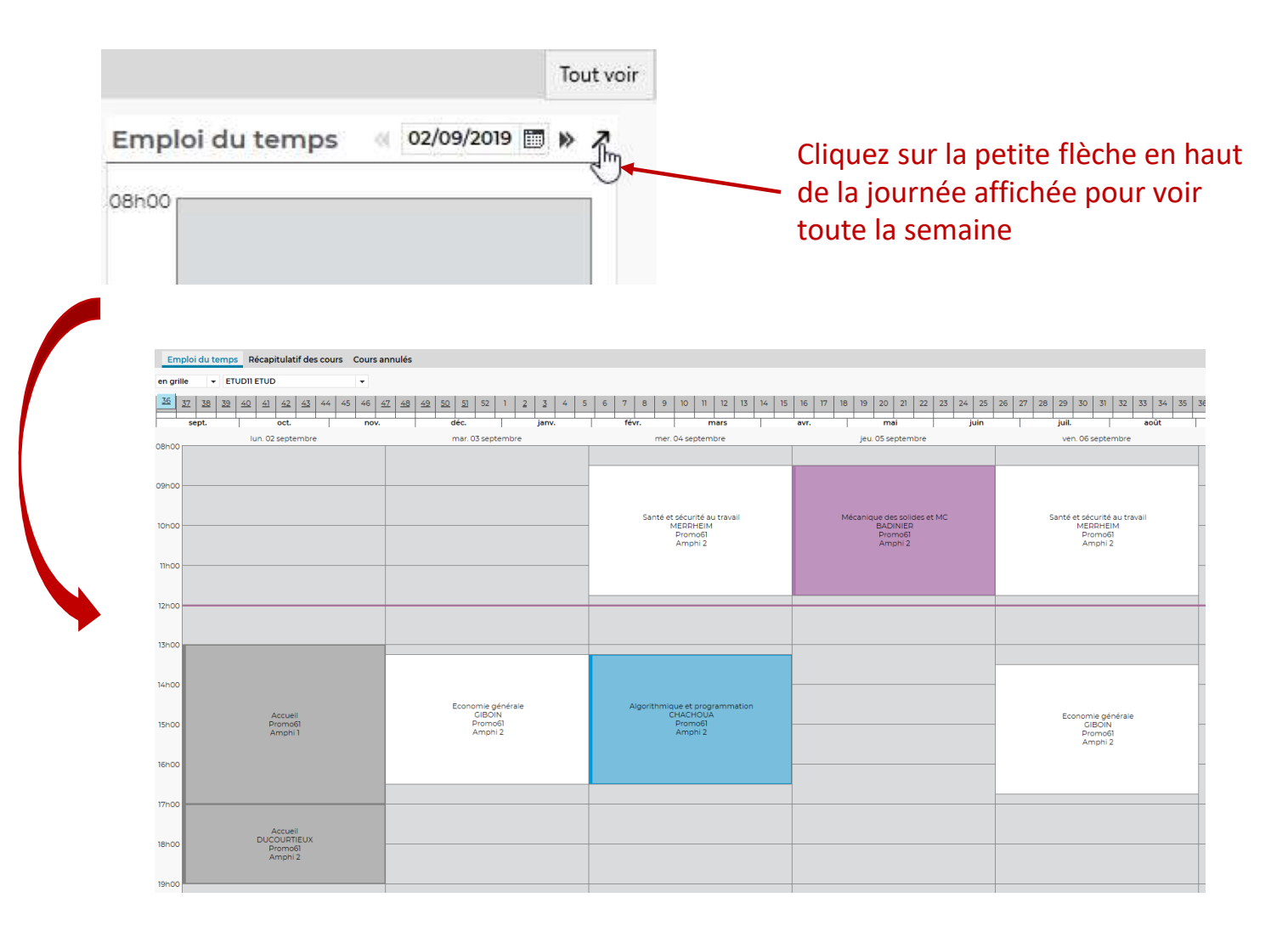

### Hyperplanning – Visualisation des cours 2/2

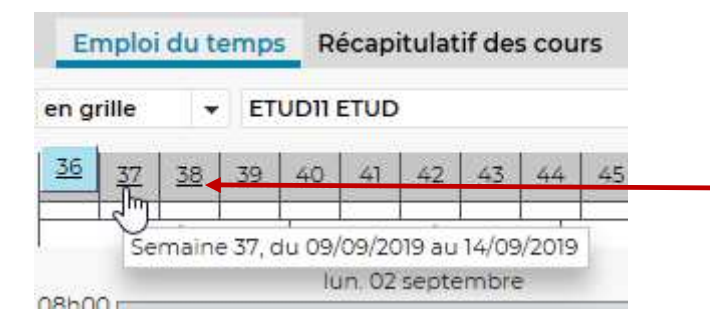

On peut voir son EDT semaine par semaine en cliquant sur le numéro de semaine indiqué en haut de l'écran

| *                | C         | ours      | Ré        | sultat    | ts N      | /ie sc    | olain     | e E   | nseig | nem  | ents      | Sta       |
|------------------|-----------|-----------|-----------|-----------|-----------|-----------|-----------|-------|-------|------|-----------|-----------|
| En               | nploi     | du t      | emp       | s R       | écap      | itulat    | if de     | s cou | rs i  | Cour | s ann     | ulés      |
| en grille 👻 ETUD |           |           |           | ווסט      |           |           |           |       |       | •    |           |           |
| <u>36</u>        | <u>37</u> | <u>38</u> | <u>39</u> | <u>40</u> | <u>41</u> | <u>42</u> | <u>43</u> | 44    | 45    | 46   | <u>47</u> | <u>48</u> |

On peut voir tous ses cours prévus pour l'année en cliquant sur le récapitulatif des cours (en mode liste)

| Matières                                                                                                    |                                                                                             | Première                                                         | séance                                                   | Dernière séance                                     | Durée                               | Nb.        |     |
|----------------------------------------------------------------------------------------------------|---------------------------------------------------------------------------------------------|------------------------------------------------------------------|----------------------------------------------------------|-----------------------------------------------------|-------------------------------------|------------|-----|
| Accueil                                                                                                    | lun. 02 sept.                                                                               | . 2019 de 13h00                                                  | à 17h00                                                  | lun. 02 sept. 2019 de 17h00 à 19h00                 | 06h00                               | 2          |     |
| <ul> <li>lundi 02 septembre 2019</li> <li>lundi 02 septembre 2019</li> </ul>                                                                  | de 13h00 à 17h(<br>de 17h00 à 19h)                                                          | 00 (04h00)<br>00 (02h00)                                         | M DUCOU                                                  | Amphi 1<br>RTIEUX Amphi 2                           | 2                                   |            |     |
| Algorithmique et programma                                                                                                    | mer. 04 sep                                                                                 | t. 2019 de 13h1                                                  | 5 à 16h30                                                | lun. 14 oct. 2019 de 13h15 à 16h30                  | 20h00                               | 11         |     |
| <ul> <li>Analyse numérique</li> </ul>                                                                                                    | lun. 07 oct. 2                                                                              | 2019 de 08h30                                                    | à 11h45                                                  | lun. 13 janv. 2020 de 13h15 à 16h30                 | 27h45                               | 15         |     |
| <ul> <li>Décisions statistiques</li> </ul>                                                                                                    | mer. 18 sept                                                                                | . 2019 de 08h3                                                   | 0 à 11h45                                                | mer. 08 janv. 2020 de 13h15 à 16h30                 | 38h30                               | 14         |     |
| Economie générale                                                                                                    | mar. 03 sept                                                                                | t. 2019 de 13h15                                                 | à 16h30                                                  | mar. 17 sept. 2019 de 15h00 à 16h45                 | 13h00                               | 5          |     |
| mardi 03 septembre 2019     vendredi 06 septembre 2019     vendredi 13 septembre 2019     mardi 17 septembre 2019     mardi 17 septembre 2019 | de 13h15 à 16h3<br>de 13h30 à 16h4<br>de 13h30 à 16h4<br>de 13h15 à 14h4<br>de 15h00 à 16h4 | 0 (03h15)<br>45 (03h15)<br>45 (03h15)<br>5 (01h30)<br>45 (01h45) | M GIBOIN<br>M GIBOIN<br>M GIBOIN<br>M GIBOIN<br>M GIBOIN | Amphi 2<br>Amphi 2<br>Amphi 2<br>Amphi 3<br>Amphi 3 |                                     |            |     |
| Mécanique des solides et MC                                                                                                    |                                                                                             | jeu. 05 sept                                                     | 2019 de 08h30                                            | ) à 11h45                                           | jeu. 16 janv. 2020 de 08h30 à 11h45 | 55h15      | -17 |
| <ul> <li>Santé et sécurité au travail</li> </ul>                                                                                              | mer. 04 sep                                                                                 | t. 2019 de 08h                                                   | 50 à 11h45                                               | ven. 13 sept. 2019 de 08h30 à 11h45                 | 13h00                               | 4          |     |
|                                                                                                    |                                                                                             |                                                                  |                                                          |                                                     | Te                                  | tal 173b30 |     |

## Hyperplanning – Consultation sur smartphone 1/2

Il est également possible de consulter son espace Hyperplanning sur smartphone

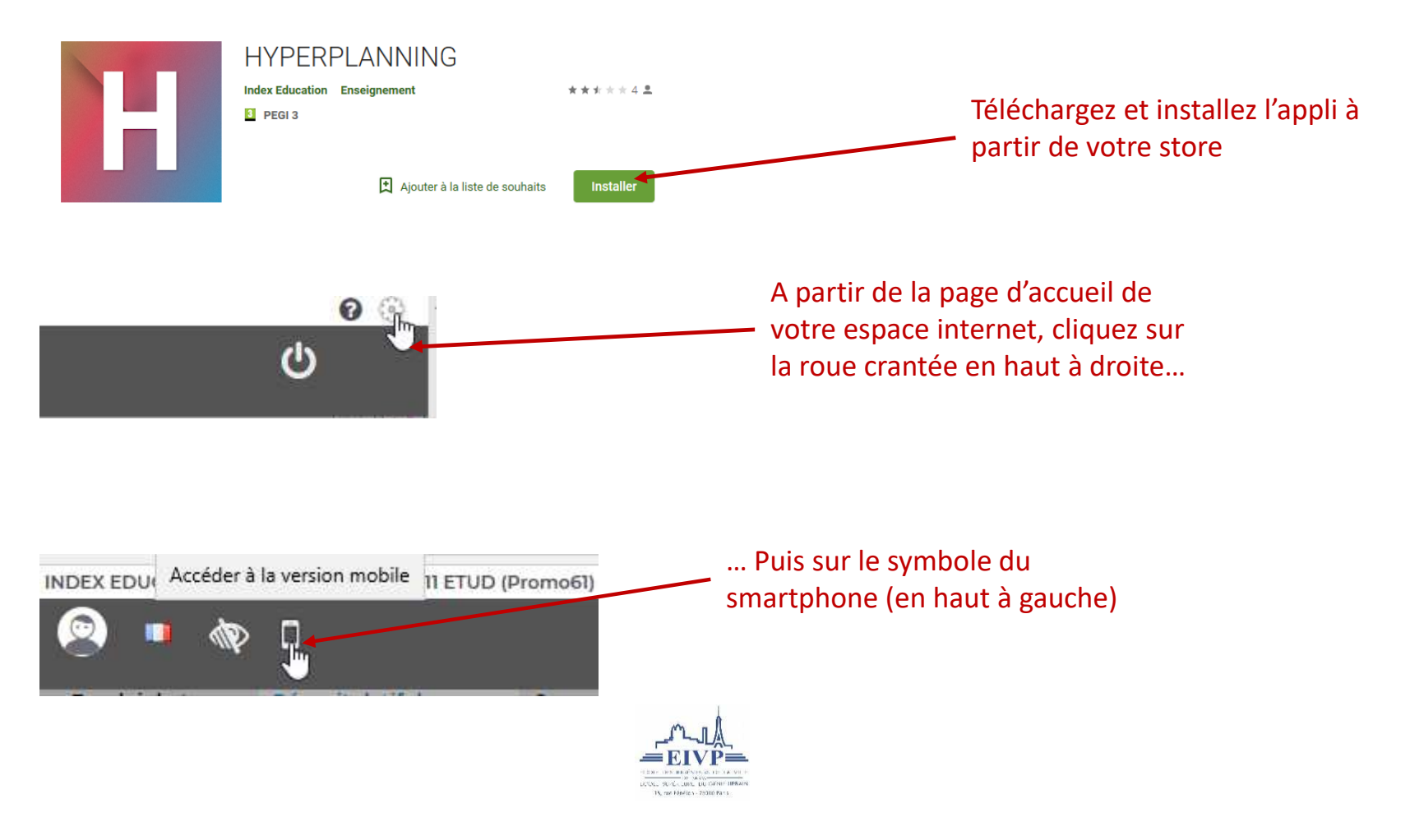

## Hyperplanning – Consultation sur smartphone 2/2

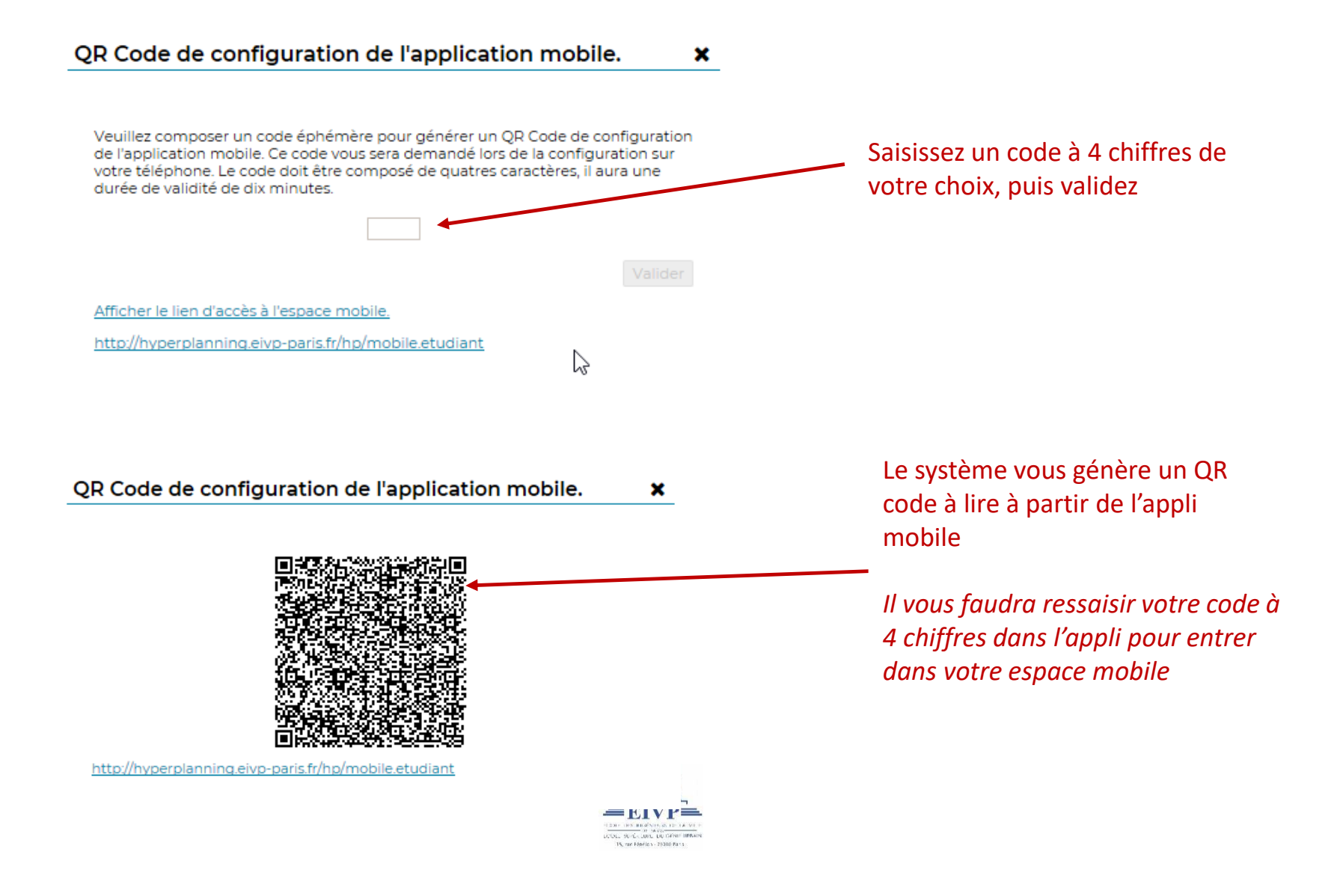

# Hyperplanning – Importer le calendrier sur son smartphone

Il est également possible d'importer le calendrier directement sur son calendrier consultable sur son smartphone en utilisant le format iCal. Pour cela, il faut vous connecter dans votre espace sur internet, puis aller dans l'Emploi du temps. Ensuite, cliquer sur l'icône suivante (située en haut à droite de l'écran) :

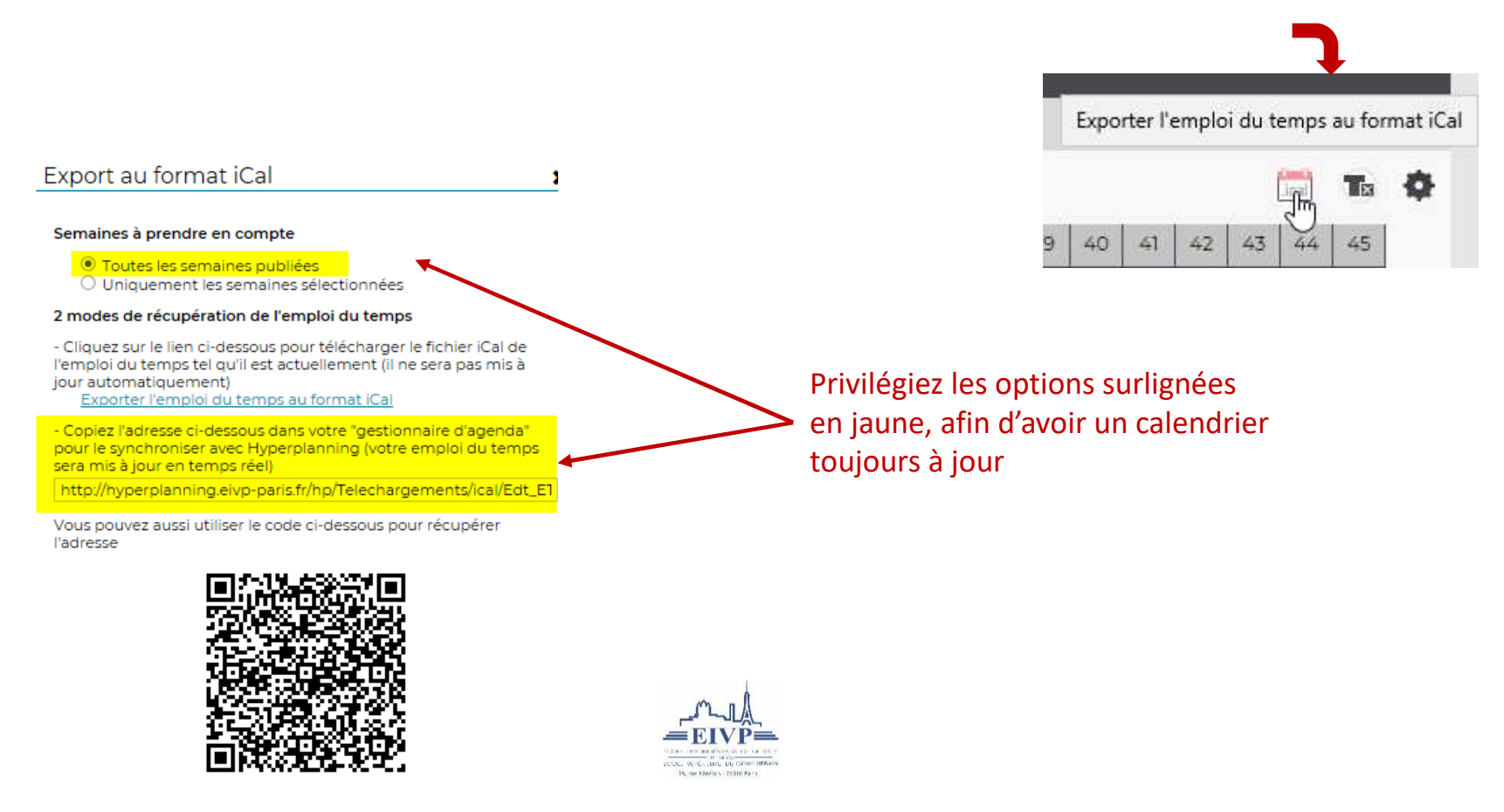

Exemple : Importer le calendrier sur Google Agenda

Une fois récupérée l'adresse proposée par Hyperplanning, ouvrez l'agenda Google à partir de votre compte Gmail et affichez les paramètres :

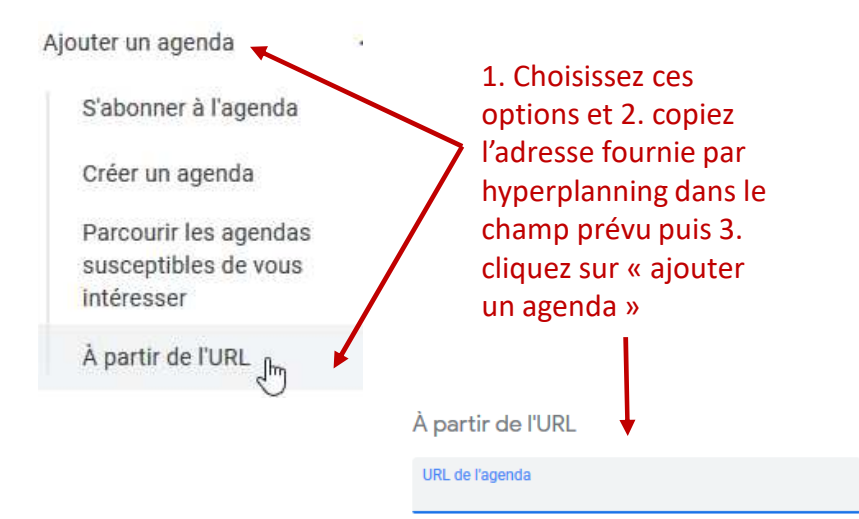

Rendre l'agenda accessible en mode public
Vous pouvez ajouter un agenda au format iCal à l'aide de son adresse.

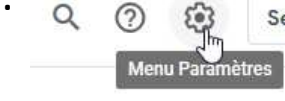

4. Votre emploi du temps est importé (cela peut prendre quelques secondes) et automatiquement mis à jour !

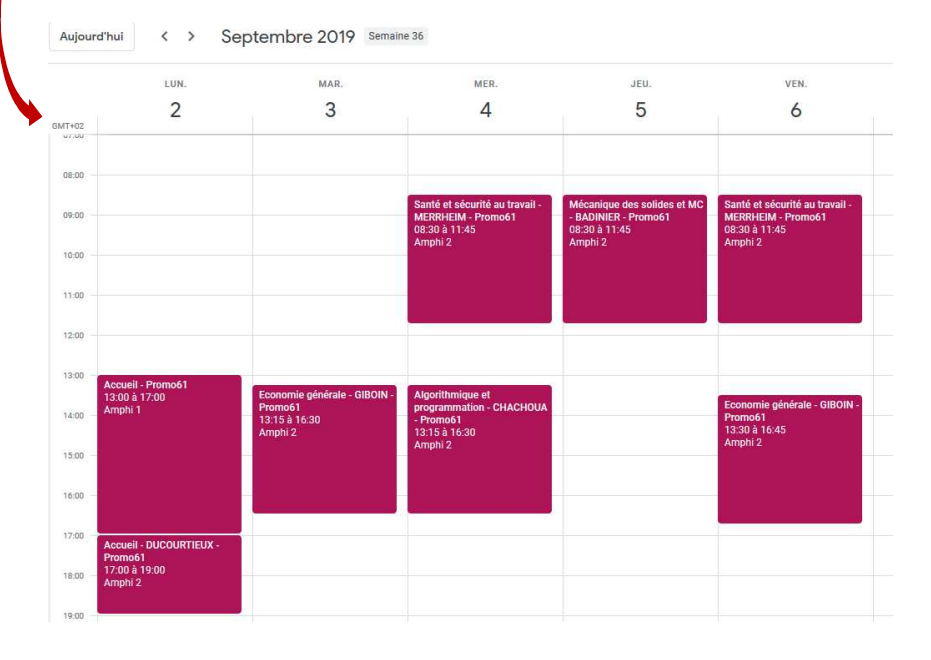

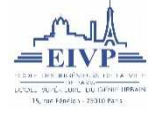